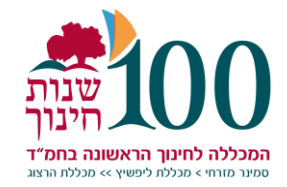

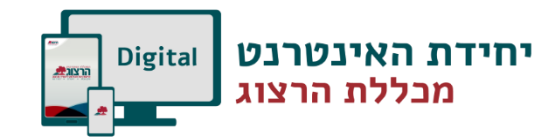

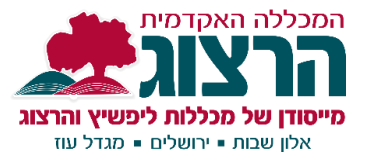

## העלאת חומרים לשיעורים

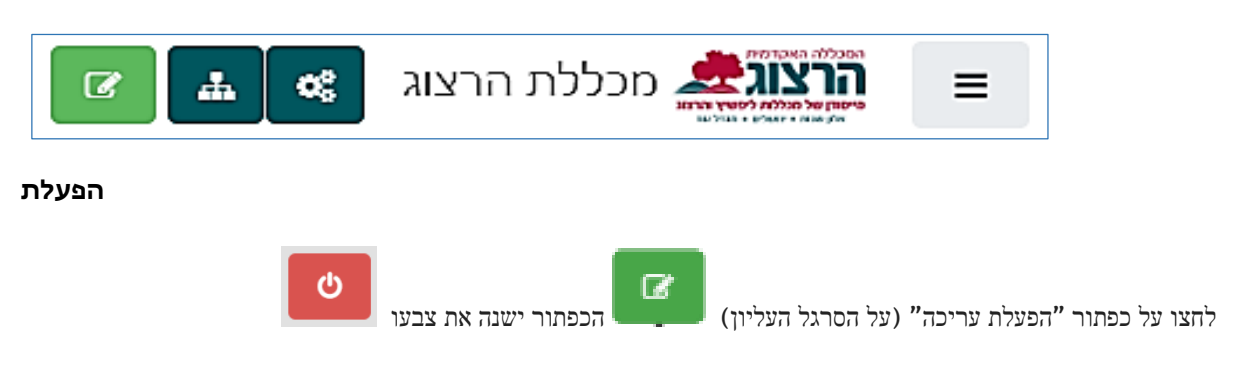

## קבצים

יש לפתוח את יחידת הלימוד הרצויה וללחוץ על "הוספת משאב או פעילות" ולבחור במשאב "קובץ". וכפתור "הוספה".

×

## הוספת משאב או פעילות

| תעודה 🤶          | • | קובץ כמשאב למידה בקורס. אם נדרש ,הקוו                 |  |
|------------------|---|-------------------------------------------------------|--|
|                  |   | יוצג בעמוד הקורס, אחרת יהיה על הסטודנכ                |  |
| אבים             |   | להוריד את הקובץ אליהם.                                |  |
| עלכום ממונים     |   | הקובץ יכול להכיל מסמכי עזרה, למשל קובי                |  |
|                  |   | sh שמכיל תמונות משובצות או קטעי HTML                  |  |
| דף תוכן מעוצב    |   | שימו לב כי סטודנטים אשר מורידים את הקנ                |  |
|                  |   | צריכים לגשת לקבצים אלו על-ידי תוכנות                  |  |
| דפי תוכן בחוצצים |   | שמתאימות לפתיחת קבצים אלו.                            |  |
| IMS חבילת תוכן   |   | ניתן להשתמש במשאב קובץ עבור:                          |  |
| СР               |   |                                                       |  |
| ספר              |   | <ul> <li>שיתוף מצגות שניתנות בקורס.</li> </ul>        |  |
|                  |   | • לכלול דפי אינטרנט כדפי לימוד של הקור                |  |
| פָסקה מעוצבת     |   |                                                       |  |
|                  |   | <ul> <li>לכלול קבצי טיוטה של תוכנות מחשבים</li> </ul> |  |
|                  |   | מסויימות (גליונות אלקטרוניים) כך                      |  |
| קישור לאתר       |   | שהסטודנטים יוכלו לערוך ולהגיש את                      |  |
| אינטרנט          |   | הקבצים הללו למטלות למשל.                              |  |
| תצוגת תיקיית     |   | עזרה נוספת 🚯                                          |  |
| קבצים            | - |                                                       |  |

". את הקובץ יש להעלות לחלונית תחת התפריט "קבצים שנבחרו". לחיצה על "הוספת קובץ את הקובץ יש

| הגודל המירבי לקבצים חדשים: אין הגבלה                   |         | קבצים שנבחרו |
|--------------------------------------------------------|---------|--------------|
|                                                        |         |              |
|                                                        | קבצים   |              |
| עתיק קבצים מהמחשב האישי לרכיב זה, על ידי גרירה ושחרור. | ניתן לה |              |
| L                                                      |         |              |

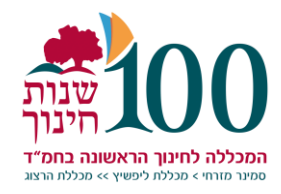

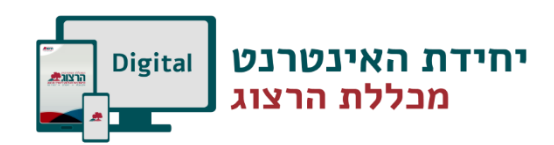

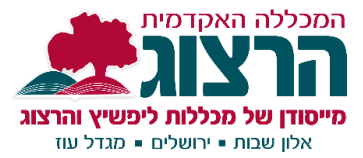

שמירת שינויים וחזרה לקורס שמירת השינויים והצגתם

ושמירה

. הרצויה ליחידה גרירתם ליחידה הרצויה. \*\*

פתחו בחלון נפרד את תיקיית המחשב המכילה את הקבצים אותם אתם מבקשים להעלות לקורס.

סמנו את הקבצים המבוקשים. ניתן לבחור מספר קבצים על-ידי לחיצה מתמשכת על מקש Ctrl ובמקביל סימון הקבצים בלחיצת עכבר.

ריטול

לאחר שהקבצים מסומנים, יש לגרור אותם בעזרת העכבר לתוך היחידה הרצויה.

לא לשכוח לשמור

## קישורים מהאינטרנט:

לחצו על "הוספת משאב או פעילות", ביחידת הלימוד הרצויה. בחרו מתוך רשימת הפעילויות באופציה "קישור לאתר אינטרנט"

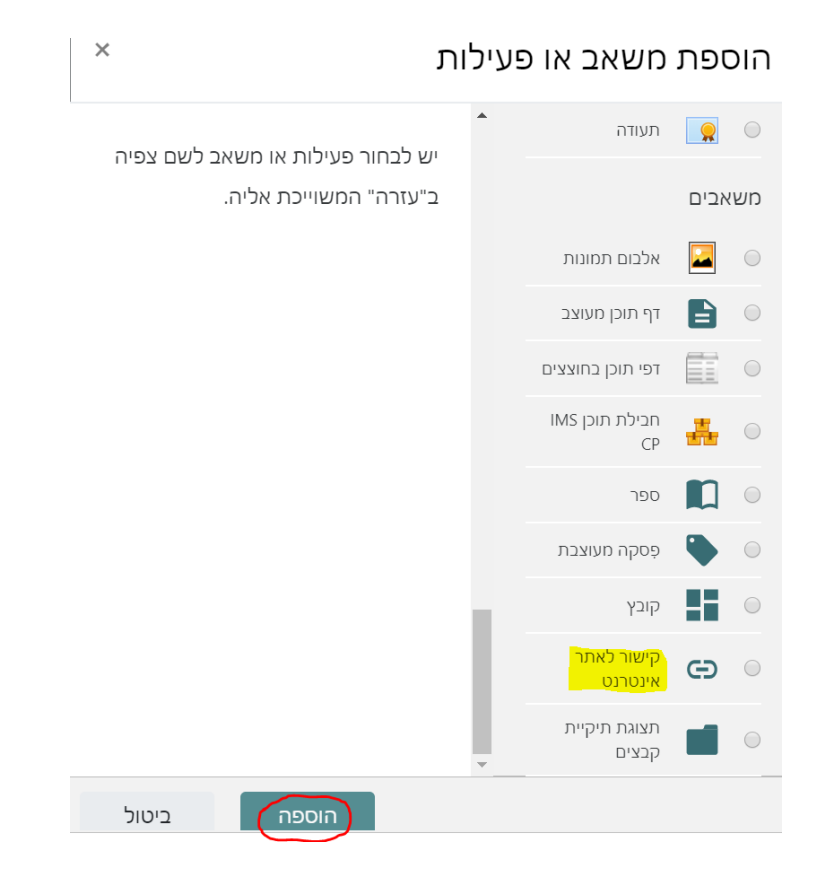

בחלון הבא יש לכתוב את שם הדף.

ב'כתובת אינטרנט חיצונית' הדביקו את הקישור שהעתקתם מהאינטרנט ושמירה.

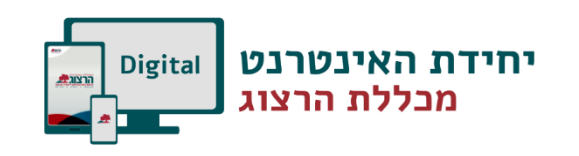

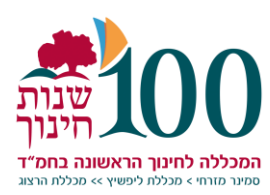

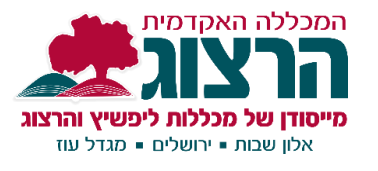

| ● הוספת קישור לאתר אינטרנט                       |                                         |   |                       |  |  |
|--------------------------------------------------|-----------------------------------------|---|-----------------------|--|--|
| • 1(2)(A) (1) (1) (1) (1) (1) (1) (1) (1) (1) (1 |                                         |   | הגדרות כלליות 🝷       |  |  |
|                                                  |                                         | 0 | שם                    |  |  |
| בחירת קישור                                      |                                         | 0 | כתובת אינטרנט חיצונית |  |  |
|                                                  | الم الم الم الم الم الم الم الم الم الم |   | הנחיה לפעילות         |  |  |
|                                                  |                                         |   |                       |  |  |
| path: p                                          |                                         |   |                       |  |  |
| איייייייייייייייייייייייייייייייייייי            |                                         |   |                       |  |  |

ביטול שמירת השינויים והצגתם <mark>שמירת</mark> שינויים וחזרה לקורס